## The iPad Edi tion of Respondus LockDown Browser for Instructors

The iPad Edition of "LockDown Browser" (available fromiTunesto take exams that requireLockDown Browser. However, the instructor must first select asetting that permits the use of iPads for the exam.

Setting an exam to allow students to use the iPad Edition of LockDown Browser

An instructor should follow these steps to allow students to access an exam with the iPad Edition of LockDown Browser:

- 1. Login to the online course using an instructor account.
- 2. Select the Respondus LockDown Browser tool (C ontrol Panel > Course Tools ) and select " Modify Settings " for the exam.
- 3. Select " Require Respondus LockDown Browser for this exam
- 4. Expand "[+] Advanced Settings " and select " Allow students to take this exam with an iPad ".
- 5. Save the settings.

Note: The iPad Edition of LockDown Browser is currently only compatible with Blackboard Learn.

".